# CONFIGURA LA WIFI Eduroam en tu móvil

### ANDROID

- Buscar y conectar la wifi **Eduroam**.
- En Método EAP, selecciona "PEAP".
- En **autenticación de fase 2**, selecciona **"MSCHAPV2"**.
- En Certificado de CA, selecciona "no validar" o "no especificados".
- · Certificado de usuario "no especificados".
- En **identidad**, coloca tu **correo UCAM** con @alu.ucam.edu.
- · El apartado de identidad anónima déjalo vacío.
- En **contraseña**, introduce la contraseña que usas con tu **correo UCAM**.
- · Conectar

• Verifica que te has conectado correctamente. Si te da error, dale a "**olvidar red**" y repite el proceso.

## **IPHONE**

- Buscar y conectar la wifi **Eduroam**.
- En **identidad de usuario**, coloca tu **correo UCAM** con @alu.ucam.edu.
- En **contraseña**, introduce la contraseña que usas con tu **correo UCAM**.
- Acepta el certificado Radius.ucam.edu dándole a "confiar"
- Verifica que te has conectado correctamente. Si te da error, dale a "**olvidar red**" y repite el proceso.

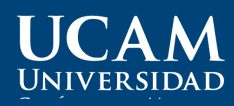

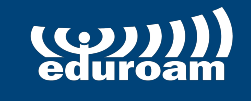

Más info: 968 27 88 58 atenuser@ucam.edu

# SET UP EDUROAM WI-FI ON YOUR PHONE

### ANDROID

- Find and connect to **Eduroam** wi-fi.
- In EAP Method, select 'PEAP'.
- In authentication Phase 2, select
  'MSCHAPV2'.
- In CA Certificate, select 'do not validate' or 'not specified'.
- · User certificate, 'not specified'.
- · In **identity,** enter your **UCAM email**, @alu.ucam.edu.
- Leave the anonymous identity section empty.
- In **password**, enter the password you use with your **UCAM email**.

#### · Connect

• Check that you have logged in correctly. In case you get an error, click on **'forget network'** and try repeating the process again.

### **IPHONE**

- Find and connect to **Eduroam** Wi-Fi.
- · In **user identity,** enter your **UCAM email**, @alu.ucam.edu.
- · In **password**, enter the password you use with your **UCAM email**.
- Accept the Radius.ucam.edu certificate by clicking 'trust'.
- Check that you have logged in correctly. In case you get an error, click on **'forget network'** and try repeating the process again.

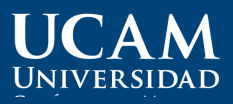

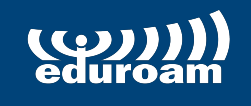

Más info: 968 27 88 58 atenuser@ucam.edu